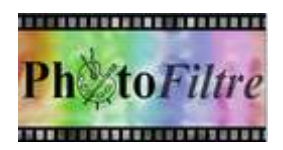

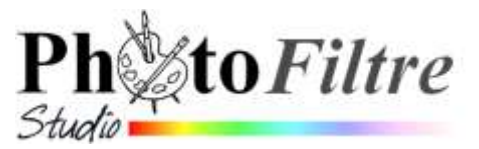

# Créer une carte de vœux virtuelle avec effet de perspective

#### IMPORTANT

Ce tutoriel est une adaptation d'un tutoriel publié par Antonio DA Cruz, l'auteur de PhotoFiltre Studio, disponible à cette adresse : http://photofiltre.free.fr/tutoriels/carte.htm

Note : Cette composition clôture l'année universitaire passée au sein de l'UIA en compagnie de nos deux logiciels préférés : PhotoFiltre et PhotoFiltre Studio.

L'image utilisée pour cet exercice est **exo\_pf\_pfs.jpg**, obtenue à partir des bandeaux de présentation de ces deux logiciels.

Cette image est disponible sur la page : http://www.bricabracinfo.fr/Banque/thumb.html Nous souhaitons obtenir l'image B (destinée à être affichée sur écran) à partir de l'image A

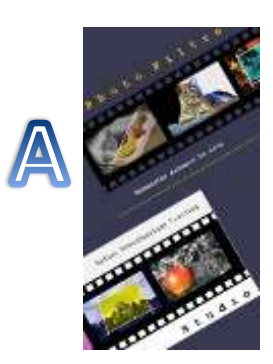

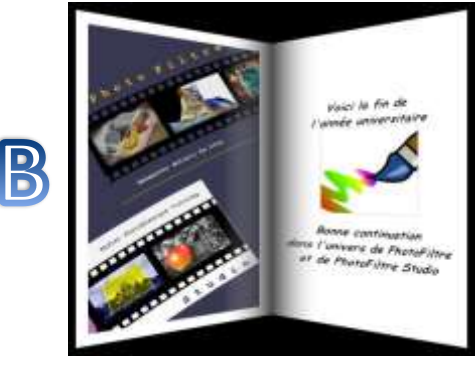

Volet gauche

Volet droit

Mode opératoire

### A. Volet gauche

1. Ouvrir l'image exo pf pfs.jpg dans PhotoFiltre 7 ou PhotoFiltre Studio.

Observer les dimensions de cette image : 350x640 pixels. Celles-ci respectent le même rapport Largeur/Hauteur que pour l'image utilisée par Antonio dans son exercice. Les dimensions ont été affectées du rapport 1.6.

ATTENTION : ces dimensions ne sont pas des dimensions standard.

- 2. Activer la commande : Image, Dupliquer. Fermer l'image originale, pour ne travailler que sur une copie
- 3. Effectuer un encadrement de cette image par la commande : Image, Encadrement extérieur - Largeur : 25 px - Couleur : Blanc. Après encadrement, les dimensions de l'image deviennent : 400x690. Ce ne sont toujours pas des dimensions standard

## Vous pouvez utiliser une image de votre choix mais ATTENTION :

- Si les dimensions de l'image choisie sont dans le rapport 3/2 ou 4/3, le rapport hauteur/largeur sera moins élevé que pour l'image utilisée dans cet exercice, ce qui peut modifier l'effet de perspective final.
- Si les dimensions de l'image choisie sont plus élevées, il faudra recalculer la taille des bordures pour obtenir un résultat final équivalent.
- 4. Appliquer un Filtre Couleur Dégradé sur le quart de la partie droite de l'image

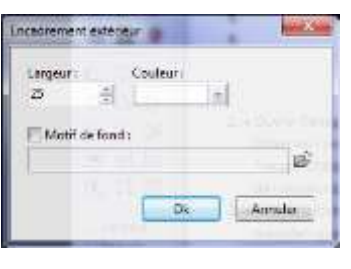

Créer une carte de vœux virtuelle avec effet de perspective

- Tracer une sélection *sur un quart de l'image, à droite en largeur* (et 100% en hauteur)
- Ajuster cette sélection par la commande : Sélection, Paramétrage manuel
  Dans la partie Taille :
  - Décocher : Conserver les proportions
  - Sélectionner %
  - Saisir **25** en *Largeur* et *100* en *Hauteur*
  - о ОК
- Activer la commande : *Filtre, Couleur, Dégradé*

ou cliquer sur l'icône 🔜 de la Barre d'outils

- Direction : Horizontal Gauche/Droite
- Couleur 1 : Blanc, Opacité 0% -
- Couleur 2 : Noir, Opacité 70% -
- **Bruit** : 0. **Cocher** : *Bichrome*.
- о **ОК**
- **5.** Appliquer un effet de perspective sur l'image
  - Masquer la sélection par la commande : Sélection, Masquer la sélection ou clic sur

l'icône de la Barre d'outils

- Activer la commande : *Filtre, Déformation, Trapèze/Perspective*
  - Fond : Noir -
  - Cocher : Axe vertical -
  - Déformation gauche de 100%,
  - *Déformation droite* de **80%**
  - о ОК

## **B.** Volet droit

- 6. Créer une image correspondante au volet droit
  - Créer un double de l'image obtenue en 5 par la commande : Image, Dupliquer
  - Appliquer une couleur d'arrière-plan Blanc sur la Palette d'outils
  - Sélectionner cette image dupliquée par la commande : *Sélection, Tout sélectionner*.
  - Supprimer le contenu de cette image par la commande : *Edition, Effacer*
  - Masquer la sélection par la commande : Sélection, Masquer la sélection

ou clic sur l'icône de la Barre d'outils

Le volet droit, à Fond **Blanc** est prêt à recevoir du texte et/ou des décorations

7. Insérer un contenu sur l'image obtenue en 6 : texte et/ou image et/ou motifs

Par exemple pour insérer le texte proposé prendre :

Police Comic Sans MS – Taille : 18 - Gras – Italique – Noir – Lisser – Centrer

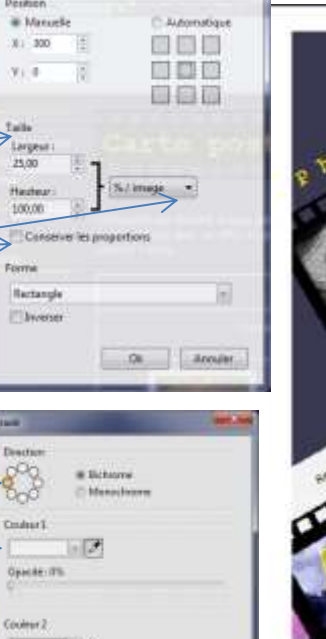

-04 Annu

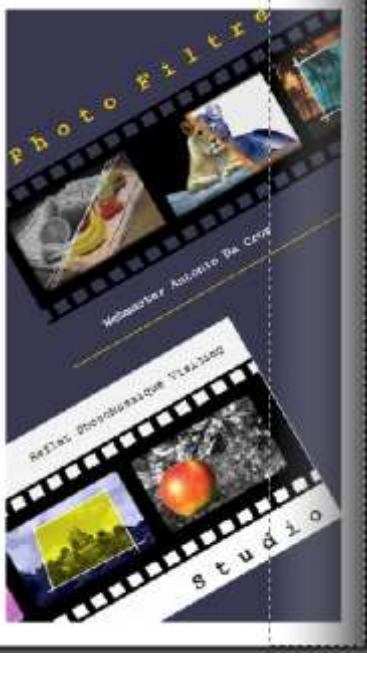

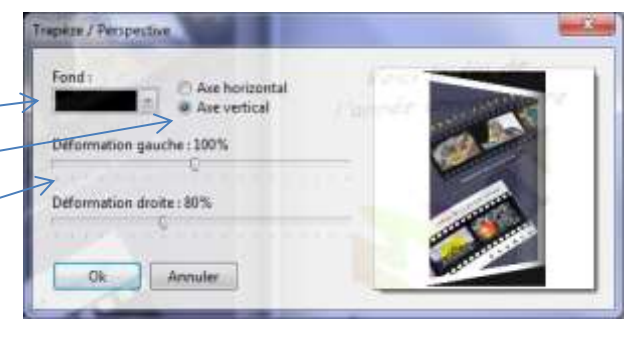

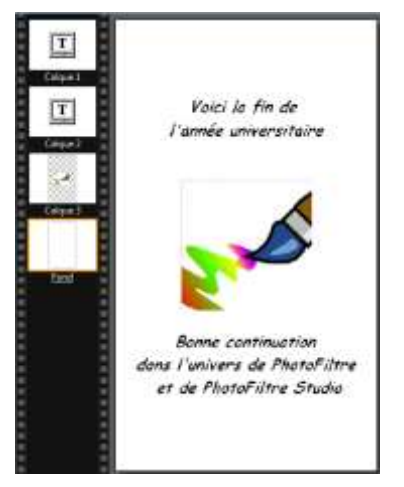

Property and the

81.0

7: 0

Leija 25.0

100-00

ill co

Forms

- **8.** Centrer les calques horizontalement dans l'image par la commande : *Calque, Centrer le calque, Horizontalement.*
- **9.** Fusionner tous les calques par la commande : *Calque, Fusionner tous les calques.*
- **10.** Appliquer un *Filtre Couleur Dégradé* sur un quart de la partie gauche de l'image obtenue en 9.
  - Tracer une sélection sur un quart de l'image, à gauche en largeur (et 100% en hauteur)
  - Ajuster cette sélection par la commande : Sélection, Paramétrage manuel
    Dans la partie Taille :
    - **Décocher** : *Conserver les proportions*
    - Sélectionner %
    - Saisir **25** en *Largeur* et **100** en *Hauteur*
    - o OK
  - Activer la commande : *Filtre, Couleur, Dégradé* ou
    - cliquer sur l'icône 🔜 de la Barre d'outils
      - **Direction** : Horizontal Gauche/Droite
      - Couleur 1 : Noir, Opacité 70%
      - **Couleur 2** : *Blanc, Opacité* **0%**
      - Bruit : 0
      - о **ОК**
- **11.** Appliquer un effet de perspective sur l'image
  - Masquer la sélection par la commande : Sélection,
    - Masquer la sélection ou clic sur l'icône de la Barre d'outils
  - Activer la commande : *Filtre, Déformation, Trapèze/Perspective*
    - Fond : Noir,
    - Cocher : Axe vertical
    - Déformation gauche de 80%,
    - *Déformation droite* de **100%**
    - о **ОК**

#### C. Assemblage des deux volets

- Copier l'image obtenue en 11 par la commande : Edition, Copier
- Activer l'image du volet gauche obtenue en 5
- Activer la commande : Edition, Collage spécial, Assembler le collage, Droite

### **D. Encadrement final**

- 12. Encadrer l'image finale par la commande : Image, Encadrement extérieur
  - Fond : Noir
  - Largeur : 16 pixels

#### **13.** Enregistrer l'image finale

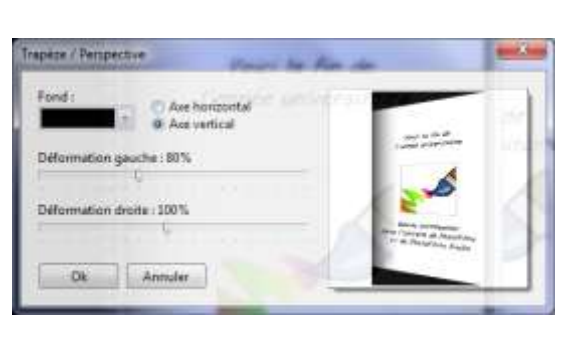

De An

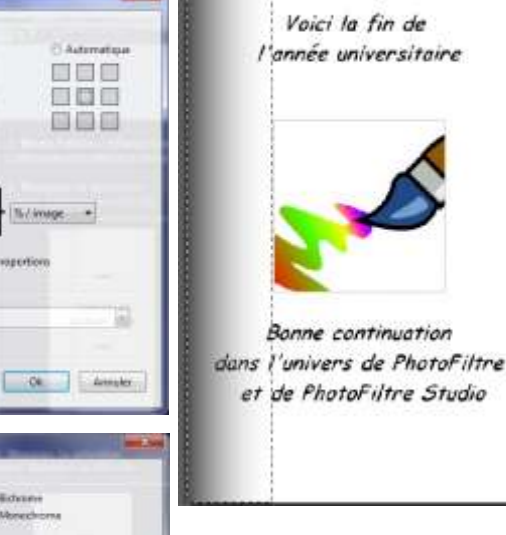